To reset a PIN via SSP, employees should visit <u>ssp.usps.gov</u>.

- Note: The SSP website cannot be accessed from a mobile device (tablet, cell phone, iPad). Additionally, the computer must have Internet Explorer 8 (IE8) or higher, or it will not allow you to update the profile
- 1. Click Enter SSP

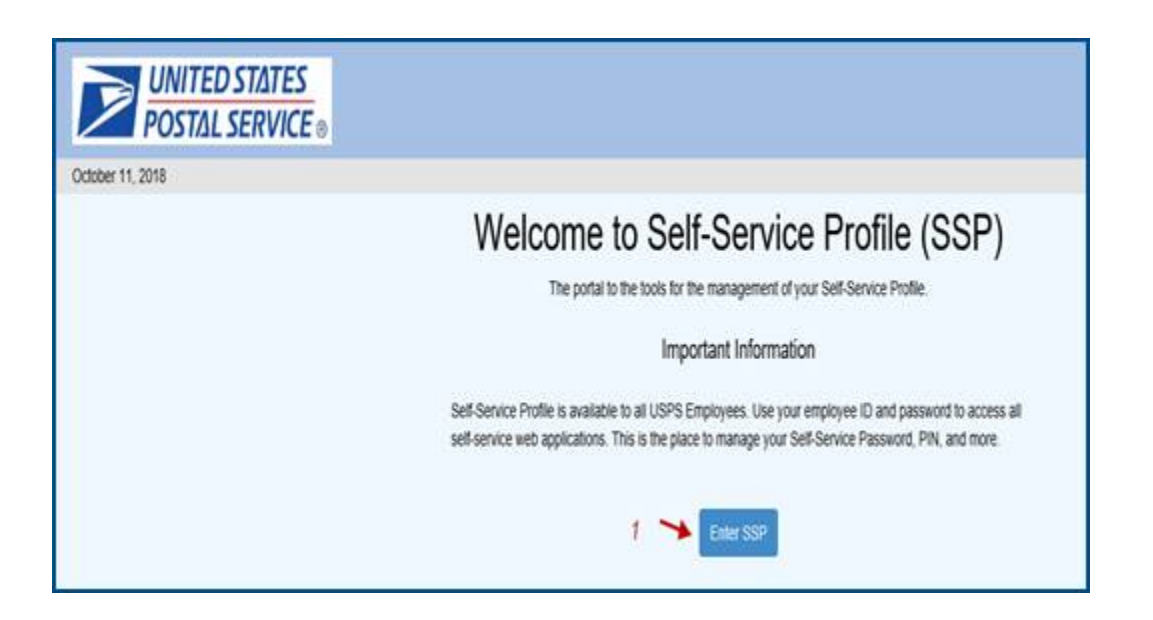

- 2. Enter the 8-digit Employee ID and Password and click Sign In
  - **Remember:** The Self-Service password is the same password that you use for liteblue

| POSTAL SERV     | TES<br>//CE =  |                                                                                                    | SELF-SERVICE PROFIL        |
|-----------------|----------------|----------------------------------------------------------------------------------------------------|----------------------------|
| bruary 14, 2018 | s              | Self-Service Profile                                                                                                    | NO .                       |
|                 | Sign In To SSP | New to 55P? This is the pace to:<br>- Create your Self-Senace Prote<br>- Update your Self-Senace Prote<br>- Update your Self-Senace Protein<br>- Add or edit security questions<br>- Add or edit security questions<br>The Self-Senace Password is different from your ACE password. This is<br>use with HR online applications.<br>Your PNI is now only used for NR transactions.<br>"This helps changes to your profile to take effect much more quickly. Y<br>have to wait for the Freit Class lefter to annee before continuing the cha | s for<br>fou world<br>rege |
| Privacy Policy  | Brought to y   | ou in pathenologi by HRSISC and the Eagan (TSIC<br>V2019-252-Internet Explore 7-7 d                                                                                                    |                            |

## 3. Select the Manage PIN tab

| Profile Summary         Manage Password         Manage Email         Manage PNI         Manage Security Question           Function         Set         Set         Set           ANSWER # 1         Ym         Ym         Ym           ANSWER # 2         Ym         Ym           FASSWORD         Ym         Ym           FN         Ym         Ym           SECURITY QUESTION # 1         Ym |                                                                                |
|----------------------------------------------------------------------------------------------------|--------------------------------------------------------------------------------|
| Function         Set           ANSWER # 1         Yes           ANSWER # 2         Yes           EMAL         Yes           PASSWORD         Yes           PN         Yes           SECURITY QUESTION # 1         Yes                                                                                                    |                                                                                |
| ANSWER #1         Ym           ANSWER #2         Ym           EMAL         Ym           PASSWORD         Ym           PN         Ym           SECURITY QUESTION #1         Ym                                                                                                    | Last Updated Date (24 HR Format - Central Time Zone)                           |
| ANSWER # 2         Yes           EMAL         Yes           PASSWORD         Yes           PN         Yes           SECURITY QUESTION # 1         Yes                                                                                                    | 10/27/2015 08/20:54                                                            |
| EMAL         Yes           PASSWORD         Yes           PN         Yes           SECURITY QUESTION # 1         Yes                                                                                                    | 10/27/2015 08/20:54                                                            |
| PASSWORD Ym<br>PN Yes<br>SECURITY QUESTION #1 Yes                                                                                                    | 07/29/2014 16:16:57                                                            |
| PIN Yes<br>SECURITY QUESTION #1 Yes                                                                                                    | 08/23/2016 09:45:57                                                            |
| SECURITY QUESTION # 1 Yes                                                                                                    | 07/19/2017 07:55.31                                                            |
|                                                                                                    | 10/27/2015 08:20:54                                                            |
| SECURITY QUESTION #2. Yes                                                                                                    | 10/27/2015 08:20:54                                                            |
| * If polve recently submitted and verified a new Email address, you may need to logost an                                                                                                    | log back into SSP to see the Email component set to Yes in the Profile Summary |

## 4. Enter your Current SSP Password

5. Enter your **NEW** 4-digit **PIN** of choice, and **Confirm PIN** by re-entering it

| POS                                                                                           | TED STATES                                                                                                    |                                                                                  |                                                               |                                                                                                    |                                                                                                    | SELF-SERVICE PROFILE                                                                                                    |
|-----------------------------------------------------------------------------------------------|----------------------------------------------------------------------------------------------------|----------------------------------------------------------------------------------|---------------------------------------------------------------|----------------------------------------------------------------------------------------------------|----------------------------------------------------------------------------------------------------|----------------------------------------------------------------------------------------------------|
| February 14, 2018<br>Welcome to<br>The SSP ap<br>You can ma<br>or delete you<br>Ringet your p | Self-Service Profile (SSP)<br>ploation allows you to establ<br>rage your profile by selecting<br>ir Email address. The Manag<br>answord. | ish and/or updale the id<br>g the tabs below. This p<br>ge PIN tab allows you to | tertification compo<br>age provides your<br>o update your PNN | nenth you use to access the Postal Se<br>eth a summary of what you have set o<br>The Manage Security Questions tab a | ervice's Self-Service applicatio<br>gp, and when you set it up. Thy<br>alows you to update your secu | Net Lagrant<br>Mile<br>mugh the table if also allows you to create a new passeword and to add, update,<br>any questions and answers. These are the questions you need to answer if you |
| Profile Summary                                                                               | Manage Password                                                                                                    | Manage Email                                                                     | Manage PIN                                                    | Manage Security Questions                                                                                            |                                                                                                    |                                                                                                    |
| If your USPS Current SSP Pass New PIN: Confirm PIN:                                           | PN has been reset for an                                                                                                    | ny reason, you can ch                                                            | ange it to anothe                                             | r bur digit number af your choice.                                                                                   |                                                                                                    |                                                                                                    |
|                                                                                               |                                                                                                    |                                                                                  |                                                               |                                                                                                    |                                                                                                    |                                                                                                    |

6. Click on **Update PIN**. A pop-up message will appear stating **Successfully updated PIN**. The *new* **PIN** can be used immediately

| POST                                                                                                    | ED STATES<br>AL SERVICE ®                                                                                                    |                                                                            |                                                                 |                                                                                                    |                                                                                                    | SELF-SERVICE PROFILE                                                                                                    |
|----------------------------------------------------------------------------------------------------|----------------------------------------------------------------------------------------------------|----------------------------------------------------------------------------|-----------------------------------------------------------------|----------------------------------------------------------------------------------------------------|----------------------------------------------------------------------------------------------------|----------------------------------------------------------------------------------------------------|
| February 14, 2018<br>Welcome to S<br>The SSP app<br>You can man<br>or delete your<br>forget your pa        | ell-Service Profile (SSP)<br>ication allows you to establ<br>age your profile by selectin<br>Email address. The Mana<br>seword | ish and/or update the<br>g the tabs below. This<br>ge PIN tab allows you t | dentification compo<br>page provides you i<br>to update your PN | nents you use to access the Postal Ser<br>eth a summary of what you have set of<br>The Manage Security Questions tab at | veor's Self-Servce applications.<br>p. and when you self 4 up. Through the table it<br>lows you to update your security questions a | Help Logout<br>also allows you to create a new password and to add, opdate,<br>nd answers. These are the questions you need to answer if you |
| Profile Summary                                                                                            | Manage Password                                                                                                    | Manage Email                                                               | Manage PIN                                                      | Manage Security Questions                                                                                               |                                                                                                    |                                                                                                    |
| Your PIN will 5     If your USPS F     Successfully update     Current SSP Passe New PIN:     Confirm PIN: | e used to access the US<br>VN has been reset for an<br>ed PIN<br>word<br>Update PIN                                            | PS interactive Voice<br>in reason, you can d                               | Response (VR)<br>hange it to anothe                             | telephone lines, the US Postal Serv                                                                                     | ce Engloyee Service Line at 1477-477                                                                                                | 3273, and the USPS Job Bidding line at 1-806-222-2415.                                                                                       |
|                                                                                                    |                                                                                                    |                                                                            |                                                                 | Brought to you in partnership by HRS                                                                                    | SC and the Eastan (TSC                                                                                                    |                                                                                                    |
| Privacy Policy                                                                                             |                                                                                                    |                                                                            |                                                                 | V2079-252-Internet Exp                                                                                                  | planer 7-7 0                                                                                                    |                                                                                                    |